The first step to try resolve Reprise License Manager issues is to restart its services.

Windows 7: click on the Windows icon globe

In the search field that opens, the box that opened just above the Widows globe, type "Services"

Windows 10: type" Services" in the box next to the Widows icon, that says "Type here to search"

Look for the icon that is a large gear next to a small gear and the word "Services" next to it

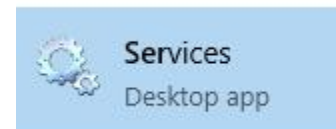

Click on that.

#### The Services tool will open

| 🏩 Services         |                                          |                                                                                                    |                                                                          |                                                     |                                                                  |                                                                           | _ | $\times$ |
|--------------------|------------------------------------------|----------------------------------------------------------------------------------------------------|--------------------------------------------------------------------------|-----------------------------------------------------|------------------------------------------------------------------|---------------------------------------------------------------------------|---|----------|
| File Action View   | Help                                     |                                                                                                    |                                                                          |                                                     |                                                                  |                                                                           |   |          |
| ♦ ♦ 1              | 🗟 📑 🛛 🖬 🕨 💷 🕪                            |                                                                                                    |                                                                          |                                                     |                                                                  |                                                                           |   |          |
| 🔍 Services (Local) | Services (Local)                         |                                                                                                    |                                                                          |                                                     |                                                                  |                                                                           |   |          |
|                    | RLM                                      | Name                                                                                                    | Description                                                              | Status                                              | Startup Type                                                     | Log On As                                                                 |   | ^        |
|                    | <u>Start</u> the service<br>Description: | ActiveX Installer (AxInstSV)     Adobe Acrobat Update Serv     AlJoyn Router Service     AlJoyn Router Service                                                                   | Provides Us<br>Adobe Acro<br>Routes AllJo<br>Monitor Hl                  | Running                                             | Manual<br>Automatic<br>Manual (Trig<br>Automatic                 | Local Syste<br>Local Syste<br>Local Service<br>Local Syste                |   | 1        |
|                    | Reprise License Server                   | App Readiness<br>Application Identity                                                                                                    | Gets apps re<br>Determines                                               |                                                     | Manual<br>Manual (Trig                                           | Local Syste<br>Local Service                                              |   |          |
|                    |                                          | Application Information<br>Application Layer Gateway<br>Application Management<br>AppX Deployment Service (                                                                      | Provides su<br>Processes in<br>Provides inf                              | Kunning                                             | Manual (Trig<br>Manual<br>Manual<br>Manual                       | Local Syste<br>Local Service<br>Local Syste<br>Local Syste                |   |          |
|                    |                                          | AtherosSvc<br>AtherosSvc<br>Auto Time Zone Updater                                                                                                    | Atheros BT<br>Automatica                                                 | Running                                             | Automatic<br>Disabled                                            | Local Syste<br>Local Service                                              |   |          |
|                    |                                          | Autodesk Desktop App Serv     Background Intelligent Tran     Background Tasks Infrastru     Background Tasks Infrastru     Base Filtering Engine     Bitdefender Endpoint Agent | Autodesk D<br>Transfers fil<br>Windows in<br>The Base Fil<br>Ensures the | Running<br>Running<br>Running<br>Running<br>Running | Automatic<br>Automatic (D<br>Automatic<br>Automatic<br>Automatic | Local Syste<br>Local Syste<br>Local Syste<br>Local Service<br>Local Syste |   |          |
|                    |                                          | Bitdefender Endpoint Integr     Bitdefender Endpoint Securi     Bitdefender Endpoint Updat     Bitdefender Endpoint Updat     BitLocker Drive Encryption                         | Applies the<br>Provides pr<br>Downloads<br>BDESVC hos                    | Running<br>Running<br>Running<br>Running            | Automatic<br>Automatic<br>Automatic<br>Manual (Trig              | Local Syste<br>Local Syste<br>Local Syste<br>Local Syste                  |   | *        |
|                    | Extended Standard                        |                                                                                                    |                                                                          |                                                     |                                                                  |                                                                           |   |          |

#### Scroll down to RLM

| Services           |                                                                                   |                                                                                                    |                                                                                                    |                                                                           |                                                                                                    |                                                                                                    | _ | ×    |
|--------------------|-----------------------------------------------------------------------------------|----------------------------------------------------------------------------------------------------|----------------------------------------------------------------------------------------------------|---------------------------------------------------------------------------|----------------------------------------------------------------------------------------------------|----------------------------------------------------------------------------------------------------|---|------|
| File Action View   | Help                                                                              |                                                                                                    |                                                                                                    |                                                                           |                                                                                                    |                                                                                                    |   |      |
| ♦ ♦   □   □ 0      | 🗟 🛃 🔽 📷 🕨 🔲 II ID                                                                 |                                                                                                    |                                                                                                    |                                                                           |                                                                                                    |                                                                                                    |   | <br> |
| 🔍 Services (Local) | 🔍 Services (Local)                                                                |                                                                                                    |                                                                                                    |                                                                           |                                                                                                    |                                                                                                    |   |      |
|                    | RLM                                                                               | Name                                                                                                    | Description                                                                                                    | Status                                                                    | Startup Type                                                                                                    | Log On As                                                                                                    |   | ^    |
|                    | Stop the service<br>Restart the service<br>Description:<br>Reprise License Server | <ul> <li>Problem Reports and Soluti</li> <li>Program Compatibility Assi</li> <li>Quality Windows Audio Vid</li> <li>Radio Management Service</li> <li>Reante Access Auto Conne</li> <li>Remote Access Connection</li> <li>Remote Desktop Configurat</li> <li>Remote Desktop Services</li> <li>Remote Desktop Services U</li> <li>Remote Procedure Call (RPC)</li> <li>Remote Procedure Call (RPC)</li> <li>Remote Procedure Call (RPC)</li> <li>Remote Registry</li> </ul> | This service<br>This service<br>Quality Win<br>Radio Mana<br>For coopera<br>Creates a co<br>Manages di<br>Remote Des<br>Allows user<br>The RPCSS<br>In Windows<br>Enables rem | Running<br>Running<br>Running<br>Running<br>Running<br>Running<br>Running | Manual<br>Automatic<br>Manual<br>Automatic<br>Manual<br>Manual<br>Manual<br>Automatic<br>Manual<br>Automatic (T | Local Syste<br>Local Syste<br>Local Service<br>Local Service<br>Local Syste<br>Local Syste<br>Local Syste<br>Network S<br>Network S<br>Network S<br>Local Syste |   |      |
|                    | Extended (Standard /                                                              | Ret i Denne Service     RLM     Routing and Remote Access     RPC Endpoint Mapper     Secondary Logon     Secure Socket Tunneling Pr     Security Accounts Manager     Security Center     Sensor Data Service                                                                                                    | The Part i D<br>Reprise Lice<br>Offers routi<br>Resolves RP<br>Enables star<br>Provides su<br>The startup<br>The WSCSV<br>Delivers dat                                        | Running<br>Running<br>Running<br>Running                                  | Manual<br>Automatic<br>Disabled<br>Automatic<br>Manual<br>Automatic<br>Automatic (D<br>Manual (Triq             | Local Syste<br>Local Syste<br>Local Syste<br>Network S<br>Local Syste<br>Local Syste<br>Local Syste<br>Local Syste<br>Local Service<br>Local Syste              |   | ~    |

## If it looks like this,

# Note, no description under "Status" of "RLM"

| 🌼 Services         |                                        |                                                                                                    |                                                             |                               |                                                     |                                                              | — | × |
|--------------------|----------------------------------------|----------------------------------------------------------------------------------------------------|-------------------------------------------------------------|-------------------------------|-----------------------------------------------------|--------------------------------------------------------------|---|---|
| File Action View   | Help                                   |                                                                                                    |                                                             |                               |                                                     |                                                              |   |   |
|                    | à 🗟   🛛 📷   🕨 🔳 💵 🕨                    |                                                                                                    |                                                             |                               |                                                     |                                                              |   |   |
| 🔍 Services (Local) | Services (Local)                       |                                                                                                    |                                                             |                               |                                                     |                                                              |   |   |
|                    | RLM                                    | Name                                                                                                    | Description                                                 | Status                        | Startup Type                                        | Log On As                                                    |   | ^ |
|                    | <u>Start</u> the service               | <ul> <li>Problem Reports and Soluti</li> <li>Program Compatibility Assi</li> <li>Quality Windows Audio Vid</li> </ul>    | This service<br>This service<br>Quality Win                 | Running<br>Running            | Manual<br>Automatic<br>Manual                       | Local Syste<br>Local Syste<br>Local Service                  |   |   |
|                    | Description:<br>Reprise License Server | Radio Management Service     Realtek Audio Service     Remote Access Auto Conne     Remote Access Connection             | Radio Mana<br>For coopera<br>Creates a co<br>Manages di     | Running                       | Manual<br>Automatic<br>Manual<br>Manual             | Local Service<br>Local Syste<br>Local Syste<br>Local Syste   |   |   |
|                    |                                        | Remote Desktop Configurat<br>Remote Desktop Services<br>Remote Desktop Services U                                        | Remote Des<br>Allows user<br>Allows the r                   | Running<br>Running<br>Running | Manual<br>Manual<br>Manual                          | Local Syste<br>Network S<br>Local Syste                      |   |   |
|                    |                                        | Remote Procedure Call (RPC)     Remote Procedure Call (RP     Remote Registry     Retail Demo Service                    | The RPCSS<br>In Windows<br>Enables rem<br>The Retail D      | Running                       | Automatic<br>Manual<br>Automatic (T<br>Manual       | Network S<br>Network S<br>Local Service<br>Local Syste       |   | ł |
|                    |                                        | RLM     Routing and Remote Access     RPC Endpoint Mapper     Secondary Logon     Secondary Logon                        | Reprise Lice<br>Offers routi<br>Resolves RP<br>Enables star | Running                       | Automatic<br>Disabled<br>Automatic<br>Manual        | Local Syste<br>Local Syste<br>Network S<br>Local Syste       |   |   |
|                    |                                        | Secure Socket Tunneling Pr     Security Accounts Manager     Security Center     Security Center     Sensor Data Service | The startup<br>The WSCSV<br>Delivers dat                    | Running<br>Running            | Manual<br>Automatic<br>Automatic (D<br>Manual (Trig | Local Service<br>Local Syste<br>Local Service<br>Local Syste |   | ¥ |
|                    | \Extended / Standard /                 |                                                                                                    |                                                             |                               |                                                     |                                                              |   |   |

Click on "RLM" to highlight it, then click "Start"

| 🍳 Services         |                        |                               |              |         |              |               | - | $\times$ |
|--------------------|------------------------|-------------------------------|--------------|---------|--------------|---------------|---|----------|
| File Action View   | Help                   |                               |              |         |              |               |   |          |
| (+ +) 🔲 🗐          | à 📑   🛛 📷   🕨 🔳 II IV  |                               |              |         |              |               |   |          |
| 🔍 Services (Local) | Services (Local)       |                               |              |         |              |               |   |          |
|                    | RLM                    | Name                          | Description  | Status  | Startup Type | Log On As     |   | ^        |
|                    |                        | 🌼 Problem Reports and Soluti  | This service |         | Manual       | Local Syste   |   |          |
|                    | Start the service      | 🌼 Program Compatibility Assi  | This service | Running | Automatic    | Local Syste   |   |          |
|                    |                        | Quality Windows Audio Vid     | Quality Win  | Running | Manual       | Local Service |   |          |
|                    | Description:           | 🌼 Radio Management Service    | Radio Mana   |         | Manual       | Local Service |   |          |
|                    | Reprise License Server | 🤹 Realtek Audio Service       | For coopera  | Running | Automatic    | Local Syste   |   |          |
|                    |                        | 🌼 Remote Access Auto Conne    | Creates a co |         | Manual       | Local Syste   |   |          |
|                    |                        | 🌼 Remote Access Connection    | Manages di   |         | Manual       | Local Syste   |   |          |
|                    |                        | 🤹 Remote Desktop Configurat   | Remote Des   | Running | Manual       | Local Syste   |   |          |
|                    |                        | 🌼 Remote Desktop Services     | Allows user  | Running | Manual       | Network S     |   |          |
|                    |                        | 🍓 Remote Desktop Services U   | Allows the r | Running | Manual       | Local Syste   |   |          |
|                    |                        | 🥋 Remote Procedure Call (RPC) | The RPCSS    | Running | Automatic    | Network S     |   |          |
|                    |                        | 🎑 Remote Procedure Call (RP   | In Windows   |         | Manual       | Network S     |   |          |
|                    |                        | 🍓 Remote Registry             | Enables rem  |         | Automatic (T | Local Service |   |          |
|                    |                        | 🎑 Retail Demo Service         | The Retail D |         | Manual       | Local Syste   |   |          |
|                    |                        | 🍓 RLM                         | Reprise Lice |         | Automatic    | Local Syste   |   |          |
|                    |                        | 🍓 Routing and Remote Access   | Offers routi |         | Disabled     | Local Syste   |   |          |
|                    |                        | 🌼 RPC Endpoint Mapper         | Resolves RP  | Running | Automatic    | Network S     |   |          |
|                    |                        | 🏟 Secondary Logon             | Enables star |         | Manual       | Local Syste   |   |          |
|                    |                        | 🍓 Secure Socket Tunneling Pr  | Provides su  |         | Manual       | Local Service |   |          |
|                    |                        | 🍓 Security Accounts Manager   | The startup  | Running | Automatic    | Local Syste   |   |          |
|                    |                        | Security Center               | The WSCSV    | Running | Automatic (D | Local Service |   |          |
|                    | Į                      | 🐘 Sensor Data Service         | Delivers dat |         | Manual (Trig | Local Syste   |   | <br>¥    |
|                    | Extended Standard      |                               |              |         |              |               |   |          |

## It should look like this:

| 🌼 Services         |                                                                                   |                                                                                                    |                                                                                                    |                                                                |                                                                                                    |                                                                                                    | _ | × |
|--------------------|-----------------------------------------------------------------------------------|----------------------------------------------------------------------------------------------------|----------------------------------------------------------------------------------------------------|----------------------------------------------------------------|----------------------------------------------------------------------------------------------------|----------------------------------------------------------------------------------------------------|---|---|
| File Action View   | Help                                                                              |                                                                                                    |                                                                                                    |                                                                |                                                                                                    |                                                                                                    |   |   |
|                    | R 🔒 🛛 🖬 🕨 🔲 🛛 🕨                                                                   |                                                                                                    |                                                                                                    |                                                                |                                                                                                    |                                                                                                    |   |   |
| 🔍 Services (Local) | Services (Local)                                                                  |                                                                                                    |                                                                                                    |                                                                |                                                                                                    |                                                                                                    |   |   |
|                    | RLM                                                                               | Name                                                                                                    | Description                                                                                                    | Status                                                         | Startup Type                                                                                                    | Log On As                                                                                                    |   | ^ |
|                    | Stop the service<br>Restart the service<br>Description:<br>Reprise License Server | <ul> <li>Problem Reports and Soluti</li> <li>Program Compatibility Assi</li> <li>Quality Windows Audio Vid</li> <li>Radio Management Service</li> <li>Realtek Audio Service</li> <li>Remote Access Auto Conne</li> <li>Remote Access Connection</li> <li>Remote Desktop Configurat</li> <li>Remote Desktop Services</li> <li>Remote Desktop Services</li> <li>Remote Procedure Call (RPC)</li> <li>Remote Registry</li> </ul> | This service<br>This service<br>Quality Win<br>Radio Mana<br>For coopera<br>Creates a co<br>Manages di<br>Remote Des<br>Allows user<br>Allows the r<br>The RPCSS<br>In Windows<br>Enables rem | Running<br>Running<br>Running<br>Running<br>Running<br>Running | Manual<br>Automatic<br>Manual<br>Automatic<br>Manual<br>Manual<br>Manual<br>Manual<br>Automatic<br>Manual<br>Automatic (T | Local Syste<br>Local Syste<br>Local Service<br>Local Service<br>Local Syste<br>Local Syste<br>Local Syste<br>Network S<br>Network S<br>Network S<br>Local Service |   |   |
|                    | Extended Standard                                                                 | Retail Demo Service     RLM     Routing and Remote Access     RPC Endpoint Mapper     Secondary Logon     Secure Socket Tunneling Pr     Security Accounts Manager     Security Center     Sessor Data Service                                                                                                    | The Retail D<br>Reprise Lice<br>Offers routi<br>Resolves RP<br>Enables star<br>Provides su<br>The startup<br>The WSCSV<br>Delivers dat                                                        | Running<br>Running<br>Running<br>Running                       | Manual<br>Automatic<br>Disabled<br>Automatic<br>Manual<br>Automatic<br>Automatic (D<br>Manual (Triq                       | Local Syste<br>Local Syste<br>Local Syste<br>Network S<br>Local Syste<br>Local Service<br>Local Syste<br>Local Service<br>Local Syste                             |   | ~ |
|                    |                                                                                   |                                                                                                    |                                                                                                    |                                                                |                                                                                                    |                                                                                                    |   |   |

Now see if Trimble Field Points is working